# przewodnik użytkownika liveplug

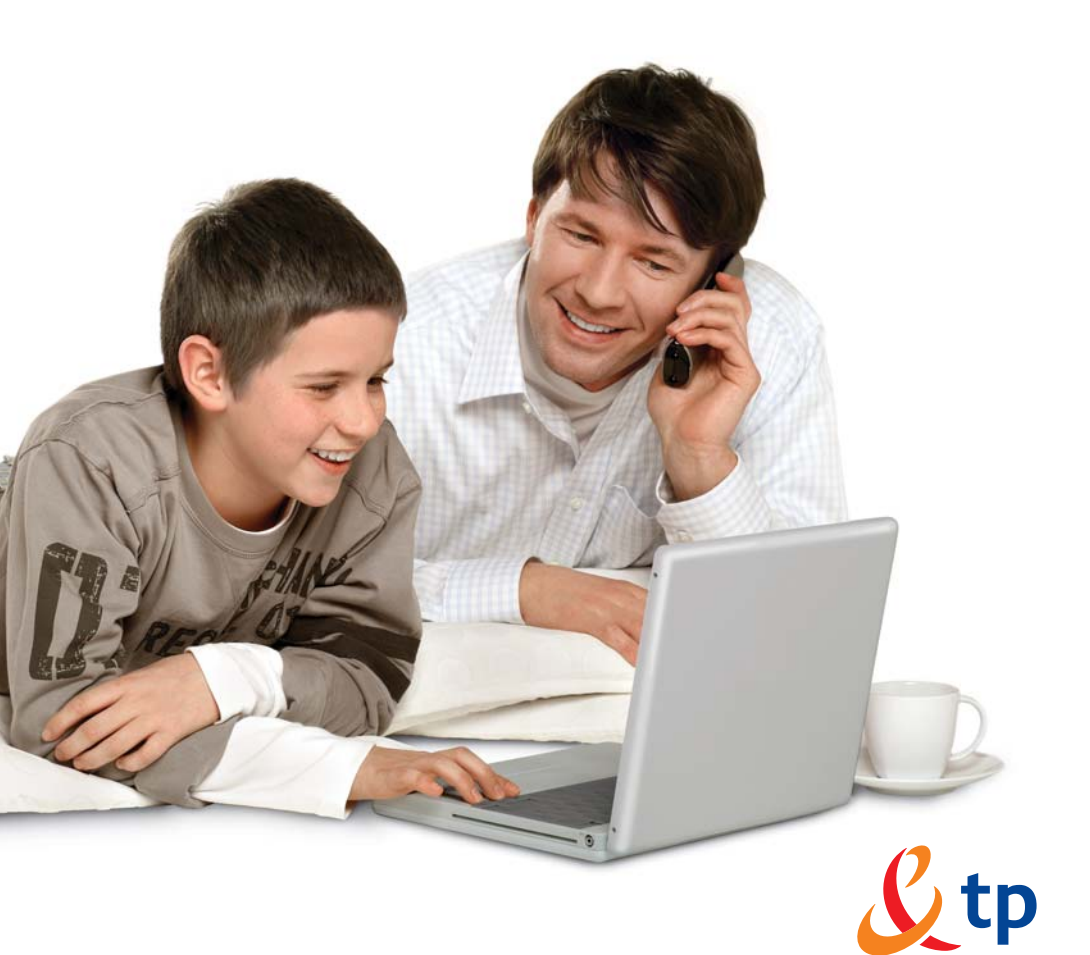

## Spis treści

| 1. Zawartość zestawu liveplug                               | 3 |
|-------------------------------------------------------------|---|
| 2. Ogólne wskazówki użytkowania adaptera liveplug           | 3 |
| 3. Podłączenie dekodera videostrady tp do modemu livebox tp | 4 |
| 4. Podłączenie komputera do modemu livebox tp               | 5 |
| 5. Znaczenie diod adaptera                                  | 6 |
| 6. Instalacja dodatkowych zestawów liveplug                 | 7 |

### 1. Zawartość zestawu

#### Zawartość zestawu instalacyjnego:

- Adapter liveplug (2 sztuki)
- Kabel Ethernet (2 sztuki)
- Instrukcja instalacji
- Płyta CD z aplikacją (do użycia przy podłączaniu kolejnych zestawów liveplug)

## 2. Ogólne wskazówki użytkowania adaptera liveplug

Urządzenie służy do budowy komputerowej sieci lokalnej z wykorzystaniem instalacji elektrycznej 230V. Adapter liveplug wykorzystuje popularny standard Ethernet. Liveplug nie wymaga instalowania żadnego dodatkowego oprogramowania i działa zaraz po wykonaniu niezbędnych połączeń. Urządzenia w zestawie liveplug są ze sobą fabrycznie powiązane – wykorzystują wspólny klucz do szyfrowania transmisji. Tylko w przypadku podłączenia kolejnych adapterów do już istniejącej sieci urządzeń liveplug wymagane jest uruchomienie aplikacji, znajdującej się na płycie CD.

Rys. 1. Przykładowa lokalna sieć zbudowana z wykorzystaniem dwóch zestawów liveplug.

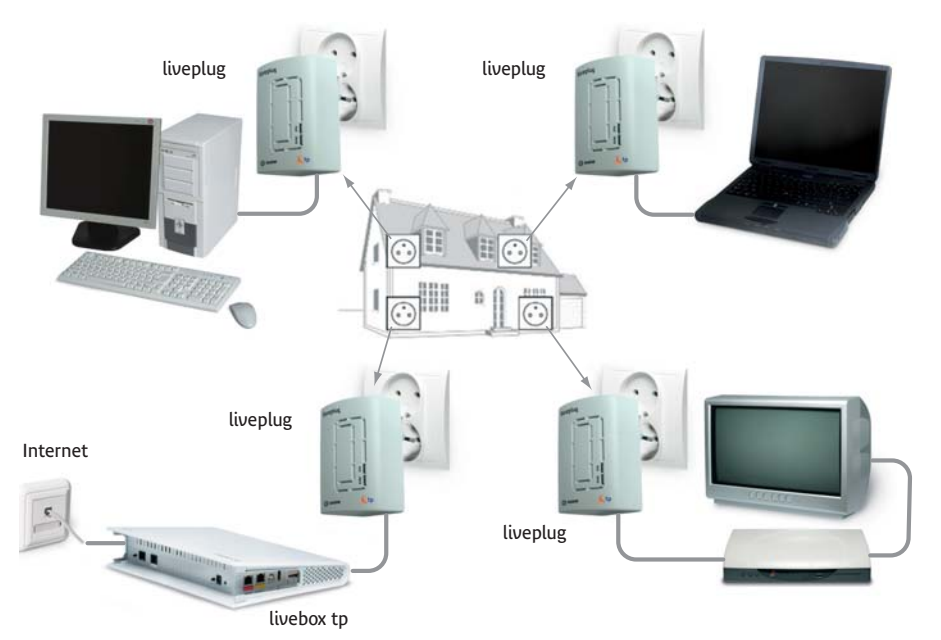

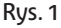

Zasięg pomiędzy adapterami liveplug wynosi maksymalnie 200 m w zależności od długości i jakości przewodów elektrycznych oraz zakłóceń. Temperatura otoczenia pracy urządzenia mieści się w zakresie od 0°C do +40°C. Urządzenie może być użyte w sieciach energetycznych o napięciu od 100V do 230V. Urządzenia mogą współpracować jedynie wtedy, gdy są zasilane z jednej fazy i są bezpośrednio podłączone do gniazdek sieci elektrycznej.

## () iveplug kabel Ethernet ivebox tp ) vebox tp ) vebox tp ) vebox tp ) vebox tp ) vebox tp ) vebox tp ) vebox tp ) vebox tp

### 3. Podłączenie dekodera videostrady tp do modemu livebox tp

dekoder videostrady tp

Rys. 2. Podłączenie dekodera videostrady tp do modemu livebox tp.

- 1. Podłącz jeden z adapterów liveplug do najbliższego gniazdka sieci elektrycznej, znajdującego przy modemie livebox tp.
- Połącz przewodem Ethernet adapter liveplug i modem livebox tp (port TV na modemie oznaczony jest kolorem żółtym).
- 3. Podłącz drugi adapter liveplug do najbliższego gniazdka sieci energetycznej znajdującego przy dekoderze videostrady tp.
- 4. Połącz przewodem Ethernet adapter liveplug i dekoder videostrady tp.

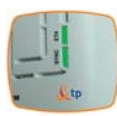

Jeśli obie diody ETH oraz SYNC na adapterach PLT świecą na zielono, instalacja została zakończona pomyślnie.

## 4. Podłączenie komputera do modemu livebox tp

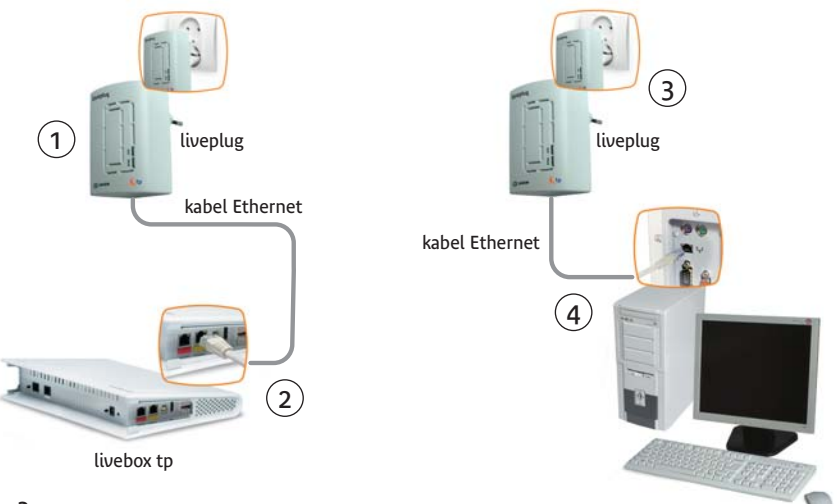

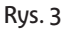

Rys. 3. Podłączenie komputera do modemu livebox tp.

- 1. Podłącz jeden z adapterów liveplug do najbliższego gniazdka sieci elektrycznej znajdującego przy modemie livebox tp.
- 2. Połącz przewodem Ethernet adapter liveplug i modem Livebox tp (port Internet na modemie oznaczony jest kolorem czerwonym).
- 3. Podłącz drugi adapter liveplug do najbliższego gniazdka sieci energetycznej znajdującego przy komputerze.
- 4. Połącz przewodem Ethernet adapter liveplug i komputer.

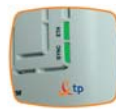

Jeśli obie diody ETH oraz SYNC na adapterach PLT świecą na zielono, instalacja została zakończona pomyślnie.

## 5. Znaczenie diod adaptera liveplug

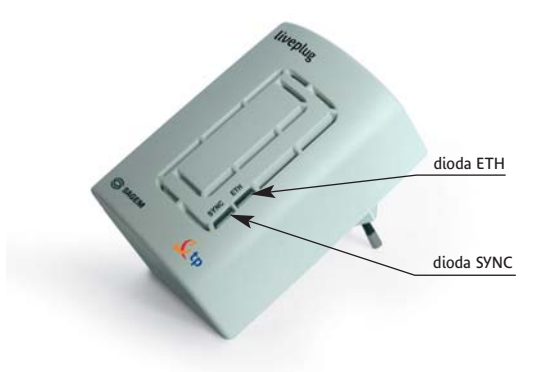

| sure to        | Dioda <b>SYNC</b><br>ciągłe światło<br>zielone<br>Dioda <b>ETH</b><br>ciągłe światło<br>zielone  | Normalna praca adaptera<br>Dioda SYNC świeci na zielono, gdy urządzenie rozpoznaje inne<br>adaptery liveplug podłączone do gniazdek sieci elektrycznej.<br>Dioda ETH świeci na zielono, gdy kabel Ethernet jest podłączony<br>prawidłowo do urządzenia liveplug i do komputera/dekodera.                                                                                                    |
|----------------|--------------------------------------------------------------------------------------------------|----------------------------------------------------------------------------------------------------|
| u<br>vu<br>€tp | Dioda <b>SYNC</b><br>ciągłe światło<br>czerwone<br>Dioda <b>ETH</b><br>ciągłe światło<br>zielone | <ul> <li>Brak synchronizacji pomiędzy adapterami</li> <li>Dioda SYNC świeci na czerwono, gdy urządzenia liveplug<br/>nie połączyły się ze sobą.</li> <li>Należy upewnić się, że adaptery liveplug podłączone są do tej<br/>samej fazy elektrycznej lub podłączyć adapter do innego gniazdka.</li> <li>Należy sprawdzić, czy któryś z adapterów nie jest podłączony<br/>za pośrednictwem przedłużacza lub listwy zasilającej.</li> <li>Jeżeli pomimo usunięcia powyższych przeszkód wciąż występuje<br/>brak synchronizacji, należy zadzwonić pod numer 0 800 102 102.</li> </ul> |
| sur tp         | Dioda <b>SYNC</b><br>ciągłe światło<br>zielone<br>Dioda <b>ETH</b><br>Wyłączona                  | <ul> <li>Kabel Ethernet jest odłączony</li> <li>Dioda ETH nie świeci w przypadku, gdy kabel Ethernetowy<br/>nie jest podłączony do adaptera PLT bądź nie jest podłączony<br/>do komputera.</li> <li>Należy sprawdzić poprawność połączenia kabla Ethernet<br/>do urządzenia liveplug i do komputera/dekodera.</li> <li>Jeżeli pomimo usunięcia uszkodzenia dioda ETH wciąż jest<br/>wyłączona, należy zadzwonić pod numer 0 800 102 102.</li> </ul>                                                                                                    |

### 6. Instalacja dodatkowych zestawów liveplug

Uwaga! Przed podłączeniem dodatkowych zestawów liveplug zanotuj hasła dostępowe (Security ID) adapterów liveplug. Hasła będą wymagane podczas procesu dołączania kolejnych zestawów liveplug do twojej już działającej lokalnej domowej sieci komputerowej.
 Hasło dostępowe (Security ID) umieszczone jest na naklejce z tyłu urządzenia liveplug.

 Uwaga! Dla systemu operacyjnego Microsoft Windows 98 wymagany jest restart systemu po instalacji adaptera liveplug. Instalacja oprogramowania jest konieczna tylko w przypadku dołączania więcej niż jednego zestawu adapterów liveplug. Oprogramowanie musi być instalowane na komputerze, który podłączany jest do adaptera liveplug.

#### **KROK 1**

Podłącz adapter do gniazdka elektrycznego.

#### KROK 2

Uruchomienie instalatora

Po umieszczeniu płyty CD w stacji CD-ROM na ekranie komputera pojawi się następujące okno.

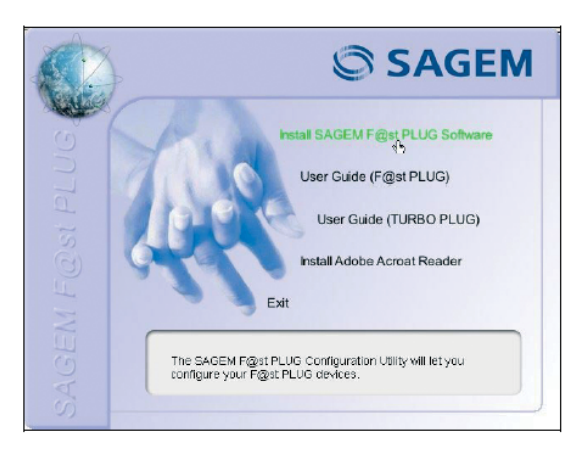

Aby zainstalować program wybierz: INSTALL SAGEM F@ST PLUG SOFTWARE

### KROK 3

Pojawi się okno informujące o procesie instalacji:

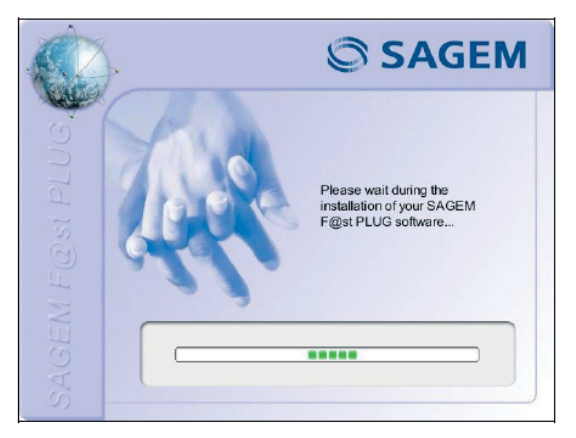

### **KROK 4**

Pojawi się okienko z prośbą o podłączenie adaptera:

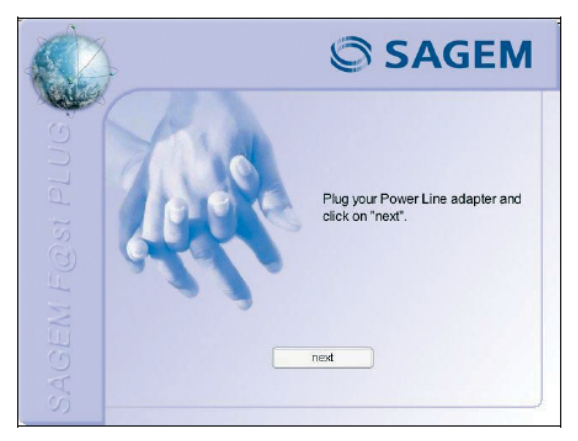

Teraz podłącz adapter liveplug do twojego komputera:

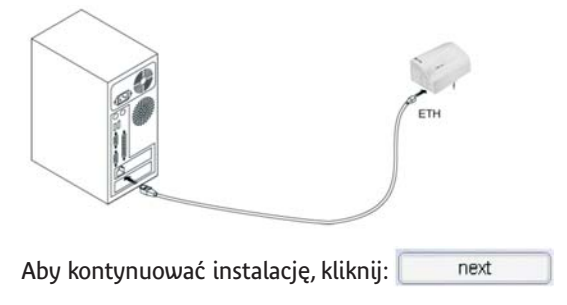

### KROK 5

Pojawi się okno informujące o pomyślnie przeprowadzonym procesie instalacji adaptera liveplug:

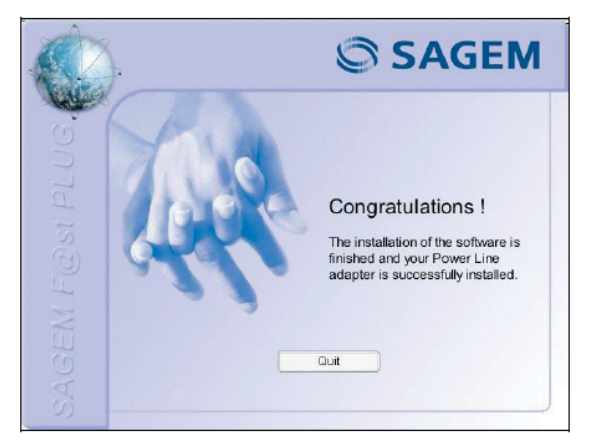

Aby zakończyć proces instalacji adaptera liveplug, kliknij:

Po pomyślnie przeprowadzonej instalacji na pulpicie komputera pojawi się ikona programu administracyjnego służącego do konfiguracji adaptera Turbo Plug.

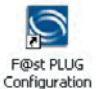

Quit

| <br> |
|------|
|      |
|      |
| <br> |
|      |
|      |
|      |
|      |
|      |
|      |
|      |
|      |
|      |
|      |
|      |
|      |
| <br> |
|      |
|      |
|      |
|      |
|      |
| <br> |
|      |

| <br> |      |
|------|------|
|      |      |
|      |      |
|      |      |
| <br> | <br> |
|      |      |
|      |      |
|      |      |
|      |      |
|      |      |
| <br> | <br> |
|      |      |

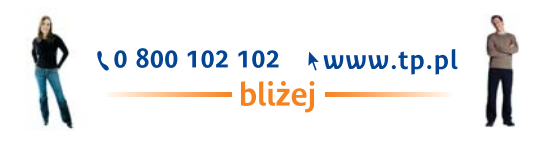